## WHERE ELECTION RESULTS ARE ONLINE

1. Go to www.macoupinvotes.com

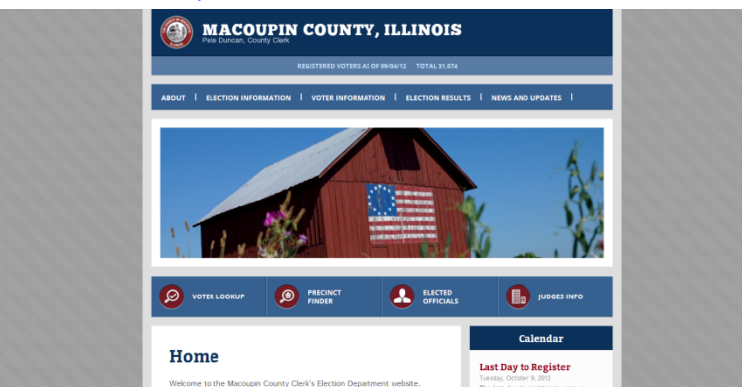

2. Hit 'Election Results' near the top of the screen.

| MACOUPIN COUNTY, ILLINOIS                                                                |
|------------------------------------------------------------------------------------------|
| REGISTERED VOTERS AS OF 09/04/12 TOTAL 31,074                                            |
| ABOUT I ELECTION INFORMATION I VOTER INFORMATION I ELECTION RESULTS I NEWS AND UPDATES I |
|                                                                                          |

3. Hit 'Election Archive' from the dropdown.

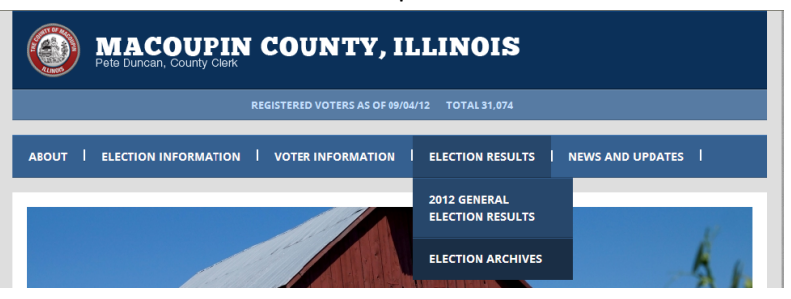

4. Then in the 'Choose Year' box, pick the year of the results you are looking for.

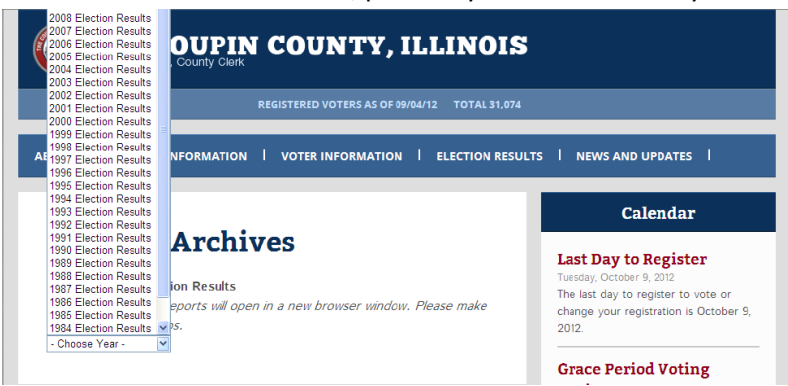

5. Then hit the red box of the election you are looking for.

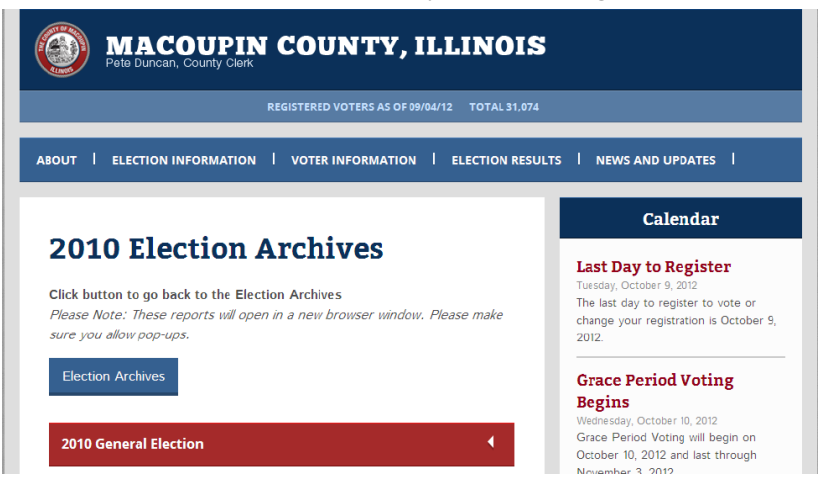

6. Finally, hit directly on the words 'Election Results' for the results to pop up. It may take a while for the results to come as the files are large.

|                                                                                                    | Calendar                                                                                                    |
|----------------------------------------------------------------------------------------------------|----------------------------------------------------------------------------------------------------|
| 2010 Election Archives<br>Click button to go back to the Election Archives<br>Please Note: These reports will open in a new browser window. Please make<br>sure you allow pop-ups. | Last Day to Register<br>Tuesday, October 9, 2012<br>The last day to register to vote or<br>change your registration is October 9<br>2012. |
| Election Archives                                                                                                    | Grace Period Voting<br>Begins                                                                                                    |
| 2010 General Election 👻                                                                                                    | Wednesday, October 10, 2012<br>Grace Period Voting will begin on<br>October 10, 2012 and last through<br>November 3, 2012                 |

HOW TO PRINT ELECTION RESULTS FROM ONLINE FOR RESULTS BEFORE 2012

1. Once you do the steps above, and the results appear, hit 'Ctrl' and 'P' at the same time and the print screen should appear. Make sure the paper size is correct as the size differs by year.